# BASTION 3

# Бастион-3 – Сириус

Версия 2024.1

# Руководство администратора

(30.01.2024)

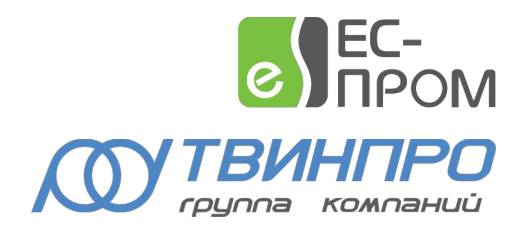

Самара, 2024

# Оглавление

| 1 | Обц                                       | цие сведения                                              | 2    |
|---|-------------------------------------------|-----------------------------------------------------------|------|
|   | 1.1                                       | Назначение и область применения                           | 2    |
|   | 1.2                                       | Перечень эксплуатационной документации                    | 3    |
|   | 1.3                                       | Техническая поддержка                                     | 4    |
| 2 | Усло                                      | овия применения                                           | 4    |
|   | 2.1                                       | Операционная система и общесистемные программные средства | 4    |
|   | 2.2                                       | Лицензирование                                            | 4    |
| 3 | Уста                                      | новка драйвера                                            | 5    |
|   | 3.1                                       | Установка и удаление                                      | 5    |
| 4 | Hac                                       | Настройка драйвера                                        |      |
|   | 4.1                                       | Общая последовательность действий                         | 5    |
|   | 4.2                                       | Установка и настройка «Орион Про»                         | 5    |
|   | 4.3                                       | Установка и настройка модуля интеграции                   | 6    |
|   | 4.4                                       | Добавление драйвера                                       | 6    |
|   | 4.5                                       | Конфигуратор драйвера                                     | 7    |
|   | 4.5.                                      | 1 Пользовательский интерфейс конфигуратора                | 7    |
|   | 4.5.2                                     | 2 Настройка подключения к модулю интеграции               | 7    |
|   | 4.5.3                                     | 3 Импорт конфигурации                                     | 8    |
|   | 4.5.4                                     | 4 Параметры устройств                                     | 9    |
|   | 4.6                                       | Проверка работоспособности                                | .10  |
| 5 | Раб                                       | ота в штатном режиме                                      | . 10 |
| 6 | Б Диагностика и устранение неисправностей |                                                           | .10  |
|   | Прило                                     | жение 1. История изменений                                | . 11 |

# 1 Общие сведения

#### 1.1 Назначение и область применения

Драйвер «Бастион-3 — Сириус» предназначен для мониторинга событий системы пожарной тревоги на базе ППКУП «Сириус» производства НВП «Болид».

Драйвер работает непосредственно с «Центральным сервером Орион Про» через «Модуль интеграции Орион Про». Следовательно, для работы обязателен установленный и корректно настроенный АРМ «Орион Про» с запущенным «Модулем интеграции Орион Про».

**Внимание!** Модуль интеграции работает с АРМ «Орион Про 1.20.3 Обновление 7 постройка № 14981)» и выше, а также с «Модулем интеграции Орион Про» версии 1.5 и выше.

ППКУП «Сириус» подключаются с помощью Ethernet-портов в ту же сеть, что и компьютер(ы) с «Центральным сервером Орион Про» и драйвером «Бастион-3 – Сириус». Настройка оборудования производится с помощью «Администратора баз данных (АБД) Орион Про».

Система ППКУП «Сириус» поддерживает следующие модули:

- Одну или несколько пожарных панелей «Сириус». Количество ограничено возможностями «Орион Про». Имеются возможности настройки панелей на разных линиях и компьютерах средствами «Орион Про».
- Внутренние приборы каждого ППКУП «Сириус»: один «С2000-КПБ-С», один «МИП-24-С исп. 03», один или два «С2000-КДЛ-С»:
  - о На «С2000-КПБ-С»: 225 пожарных шлейфов, 8 выходов, 1 считыватель.
  - о На «С2000-КДЛ-С»: 127 пожарных шлейфов.
  - о На «МИП-24-С исп. 03»: 7 охранных шлейфов.
- Внешние приборы ППКУП «Сириус», подключенные к ППКУП посредством RS-485, включая шлейфы, реле и считыватели.
- Разделы и группы разделов АРМ «Орион Про».

**Внимание!** Не рекомендуется добавлять в систему «Орион Про» приборы, отличные от ППКУП «Сириус» и его дочерних устройств: в драйвер «Бастион-3 — Сириус» они не загрузятся и, как следствие, события и состояния этих устройств выводиться не будут, но увеличат время получения конфигурации драйвером.

Драйвер обеспечивает:

- Отображение событий от ППКУП «Сириус», их внутренних и внешних приборов, пожарных и охранных шлейфов, выходов и считывателей, включая штатные события, неисправности и тревоги;
- Отображение событий от разделов и групп разделов, включая «зоны ПТ»;
- Цветовое отображение состояния всех устройств на графическом плане объекта;

- Контроль и поддержку связи с модулем интеграции;
- Разделение шлейфов на пожарные и охранные (включая прочие типы они загрузятся как охранные);
- Возможность «разбуферизации» при старте драйвера: вычитки всех событий, произошедших с момента последнего полученного драйвером события;
- Возможность чтения конфигурации приборов из модуля интеграции в автоматическом режиме;
- Вывод в общем конфигураторе полного дерева устройств системы «Сириус», включая состав разделов и групп разделов;
- Контроль за изменением конфигурации в АРМ «Орион Про» с выдачей соответствующих событий при старте драйвера;
- Безопасное подключение с шифрацией протокола как по token-авторизации, так и по HTTP Basic-авторизации, имеется возможность регулярного запроса продления token;
- Разграничение доступа к настройкам драйвера в зависимости от уровня полномочий оператора.

Драйвер поддерживает выдачу всех событий «Орион Про» от вышеописанных устройств.

Драйвер «Бастион-3 – Сириус» может находиться на компьютере, отличном от компьютера, где находится «Модуль интеграции Орион Про».

**Внимание!** Управление любыми устройствами из драйвера «Бастион-3 – Сириус» не поддерживается.

Внимание! Некоторые события (например, «Пожар») приходят от шлейфов, но не от разделов и групп разделов. Таковы особенности работы АРМ «Орион Про». При этом состояния разделов и групп разделов меняются, окрашивая иконки в соответствующий цвет.

# 1.2 Перечень эксплуатационной документации

| Наименование                                                    | Источник                                                                                   |
|-----------------------------------------------------------------|--------------------------------------------------------------------------------------------|
| Руководство администратора ПК<br>«Бастион-3»                    |                                                                                            |
| Руководство оператора ПК «Бастион-3»                            | Раздел документации на сайте технической<br>поддержки ООО «EC-пром»: <u>www.trevog.net</u> |
| «Бастион-3 — Общий конфигуратор.<br>Руководство администратора» |                                                                                            |

#### Таблица 1. Перечень эксплуатационной документации

| «Бастион-3 — Сириус. Руководство<br>администратора» | Документация устанавливается автоматически при<br>установке драйвера «Бастион-3 — Сириус». |
|-----------------------------------------------------|--------------------------------------------------------------------------------------------|
| ППКУП «Сириус» с документацией                      | https://bolid.ru/production/orion/network-<br>controllers/sirius.html                      |
| АРМ «Орион Про» с документацией                     | https://bolid.ru/production/orion/po-orion/po-arm/<br>arm_orion_pro.html                   |
| Модуль интеграции с документацией                   | https://bolid.ru/production/orion/po-orion/po-<br>integration/mod_integr_orion_pro.html    |

#### Таблица 1. Перечень эксплуатационной документации

# 1.3 Техническая поддержка

#### Таблица 2. Техническая поддержка

| Организация   | Контакты                                                |
|---------------|---------------------------------------------------------|
| ООО «ЕС-пром» | Сайт технической поддержки <u>www.trevog.net</u>        |
|               | • Телефон: +7(846) 243-90-90                            |
|               | E-mail: <u>help@twinpro.ru</u>                          |
| НВП «Болид»   | • Сайт: <u>https://bolid.ru</u>                         |
|               | • Телефон: 8-800-775-71-55                              |
|               | • E-mail технической поддержки: <u>support@bolid.ru</u> |

# 2 Условия применения

### 2.1 Операционная система и общесистемные программные средства

Драйвер «Бастион-3 – Сириус» функционирует в составе ПК «Бастион-3», требования к программному обеспечению полностью соответствуют изложенным в документе «Бастион-3. Руководство администратора».

# 2.2 Лицензирование

В драйвере «Бастион-3 — Сириус» введены лицензионные ограничения на количество поддерживаемых ППКУП «Сириус».

В случае недостатка лицензий на панели «Сириус» драйвер приостанавливает работу с модулем интеграции и формирует сообщение «*Нет лицензий»*, в котором указывается количество требуемых и полученных лицензий.

**Внимание!** Общие правила по комплектации и лицензированию в ПК «Бастион-3» изложены в документе «Пособие по комплектации ПК «Бастион-3».

# 3 Установка драйвера

### 3.1 Установка и удаление

Установщик драйвера «Бастион-3 — Сириус» входит в состав инсталлятора ПК «Бастион-3» и устанавливается автоматически при установке ПК «Бастион-3».

При необходимости возможна установка драйвера вручную. Для этого необходим установленный ПК «Бастион-3». Инсталлятор драйвера «SiriusSetup.msi» находится на установочном диске ПК «Бастион-3» в папке «Bastion3\Packages\Drivers\OPS».

Драйвер устанавливается в папку «Drivers\Sirius» рабочего каталога ПК «Бастион-3».

С помощью инсталлятора ПК «Бастион-3» можно также деинсталлировать драйвер, если запустить инсталлятор ПК «Бастион-3» в режиме выборочной установки, выключив при этом опцию выбора драйвера.

Деинсталлировать отдельно установленный драйвер можно стандартными средствами операционной системы, выбрав в списке установленных компонентов требуемый драйвер и нажав кнопку «Удалить».

После успешной установки вручную драйвер должен появиться в списке драйверов в окне «Серверы оборудования» в панели управления ПК «Бастион-3».

Стоит помнить, что на одном из компьютеров в сети (не обязательно локально) должен стоить APM «Орион Про» с «Модулем интеграции Орион Про».

# 4 Настройка драйвера

# 4.1 Общая последовательность действий

Настройка драйвера в общем случае включает следующие этапы:

- Установка и настройка «Орион Про» (п. 4.2)
- Установка и настройка модуля интеграции (п. 4.3)
- Добавление драйвера «Бастион-3 Сириус» в ПК «Бастион-3» (п. 4.4)
- Настройка подключения к модулю интеграции (п. 4.5.2)
- Импорт конфигурации (п. 4.5.3)
- Проверка работоспособности (п. 4.6)

# 4.2 Установка и настройка «Орион Про»

Драйвер «Бастион-3 – Сириус» работает с приборами ППКУП «Сириус» через «Центральный сервер Орион Про» и «Модуль интеграции Орион Про». Поэтому начать конфигурирование системы требуется с установки и корректной настройки АРМ «Орион Про» Для этого следует воспользоваться документацией производителя – НВП «Болид» (п. 1.2).

Необходимо отметить, что для работы «Модуля интеграции Орион Про» необходимо в «Администраторе баз данных (АБД) Орион Про» добавить на вкладке «пароли» новый пароль с типом кода «удалённое управление», а также указать требуемые логин и пароль (tokenавторизации). Эти данные будет необходимо внести в параметры драйвера «Бастион-3 – Сириус» (п. 4.5.2).

Уровень доступа рекомендуется «максимум», но это не является обязательным: в случае урезанного доступа драйвер «Бастион-3 – Сириус» не получит недоступные устройства в дереве устройств и не сможет выводить от них события.

Данный этап считается оконченным, когда установлена связь со всеми ППКУП «Сириус» и их дочерними устройствами, получены события/состояния от устройств в «Мониторе оперативной задачи Орион Про», а также корректно настроен доступ удалённого управления.

#### 4.3 Установка и настройка модуля интеграции

После настройки устройств ППКУП «Сириус» в «Орион Про» следует установить «Модуль интеграции Орион Про». Далее, в случае необходимости, можно отредактировать файл настроек «%ProgramData%\BolidIntegrServ\settings.ini». При стандартной установке редактировать файл настроек не нужно. Ниже даны описания дополнительно настраиваемых полей:

- TokenLifeTime в блоке [RemoteControl] время жизни токена авторизованного пользователя (сек.). Рекомендуется присвоить значение «0» (токен бесконечен). Можно присвоить любое, но не ниже «времени жизни token авторизованного пользователя» в настройках драйвера «Бастион-3 – Сириус» (п. 4.5.2). По умолчанию равен 300.
- *IsNeedAuth* в блоке [*HttpAuth*] первичная авторизация, необязательна. В случае необходимости усилить безопасность можно присвоить значение «1».
- Login в блоке [HttpAuth] логин первичной авторизации. Если «IsNeedAuth» включён, то имеет смысл задать данный логин для HTTP Basic-авторизации.
- *Password* в блоке [*HttpAuth*] пароль первичной авторизации. Если «IsNeedAuth» включён, то имеет смысл задать данный пароль для HTTP Basic-авторизации.

После сохранения настроек необходимо запустить «Модуль интеграции Орион Про» от имени администратора компьютера.

Возможно, понадобится дополнительная настройка системы для автозапуска «Центрального сервера Орион Про» и «Модуля интеграции Орион Про» при перезагрузке компьютера.

На этом этап подготовки к соединению АРМ «Орион Про» с драйвером «Бастион-3 – Сириус» закончен.

# 4.4 Добавление драйвера

Добавление драйвера в ПК «Бастион-3» описано в документе «*Бастион-3. Руководство администратора*», находящемся в папке «Bastion3\Docs».

# 4.5 Конфигуратор драйвера

#### 4.5.1 Пользовательский интерфейс конфигуратора

Настройку драйвера следует производить в ПО «Бастион-3 – Панель управления». Основные этапы описаны в документации на ПК «Бастион-3».

В левой части окна конфигуратора (Рис. 3) находится дерево устройств, относящихся к драйверу. В правой части окна находится окно просмотра, отображающее свойства выделенного узла.

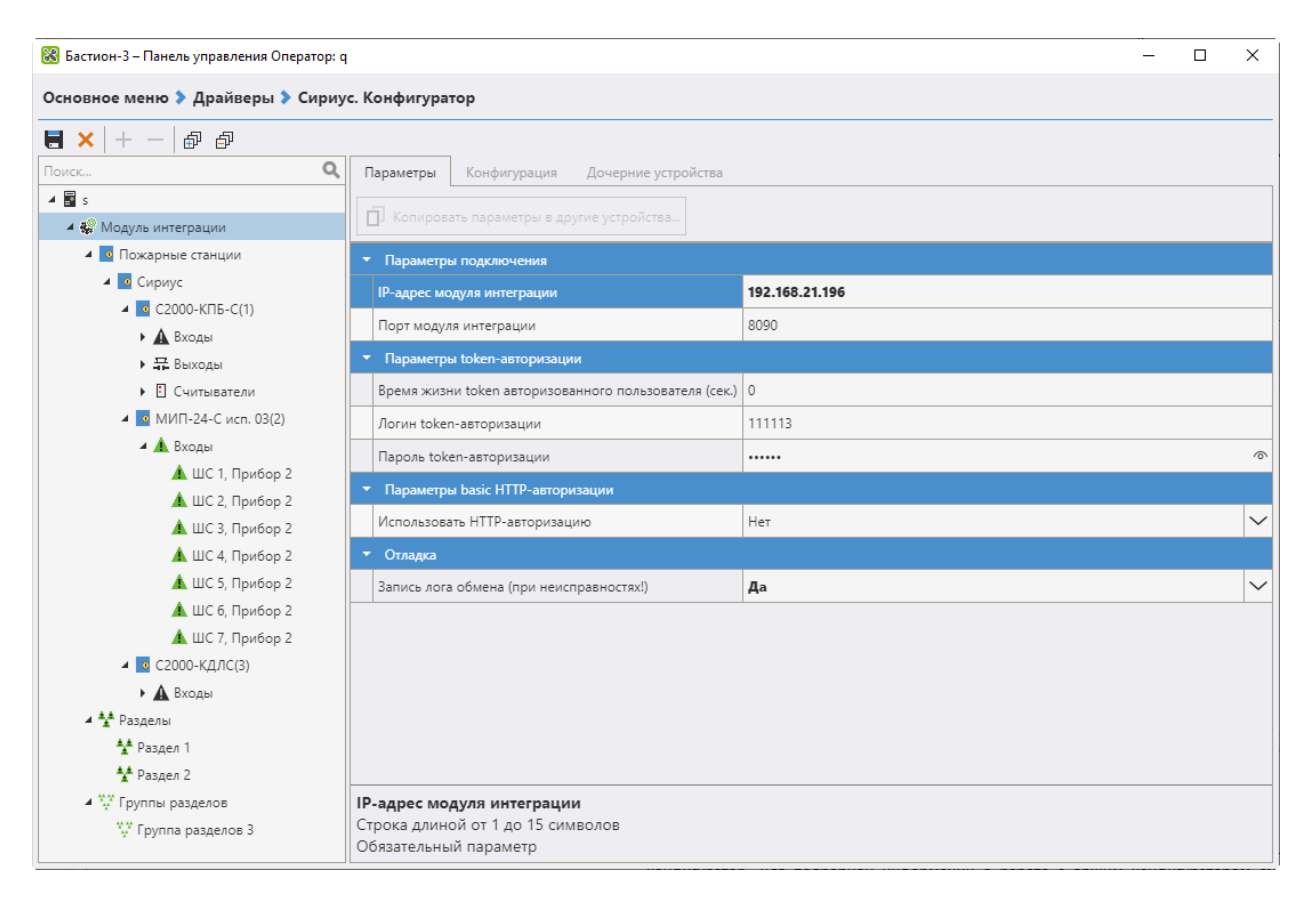

#### Рис. 1. Главное окно конфигуратора драйвера «Бастион-3 – Сириус»

#### 4.5.2 Настройка подключения к модулю интеграции

Конфигурация устройств передаётся автоматически от модуля интеграции в драйвер «Бастион-3 – Сириус». При первичной настройке необходимо задать параметры подключения к сервису интеграции: в узле «Сервер интеграции» следует задать следующие параметры:

- *IP-адрес модуля интеграции* IP-адрес компьютера, на котором запущен модуль интеграции.
- Порт модуля интеграции соответствующий порт, заданный в настройке модуля интеграции. По умолчанию равен 8090.
- Логин token-авторизации логин, указанный в «АБД Орион Про» как имеющий тип кода «удалённое управление».
- Пароль token-авторизации пароль, указанный в «АБД Орион Про» как имеющий тип кода «удалённое управление».

Также при необходимости можно настроить следующие параметры:

- Время жизни token авторизованного пользователя (сек.) время, по истечении которого драйвер будет вызывать запрос продления token у модуля интеграции. При значении «О» запрос продления не осуществляется. Зависит от установки «TokenLifeTime» (п. 4.3).
- Использовать НТТР-авторизацию флаг использования первичной НТТР Basicавторизации. Зависит от установки «IsNeedAuth» (п. 4.3).
  - о Логин НТТР-авторизации Login в блоке [HttpAuth] (п. 4.3).
  - о Пароль HTTP-авторизации Password в блоке [HttpAuth] (п. 4.3).
- Запись лога обмена (при неисправностях!) флаг записи всех логов обмена с модулем интеграции. Рекомендуется включать только на момент сбора логов и только при возникновении проблем.

После сохранения параметров модуля интеграции в конфигураторе драйвер перезапустится и осуществит попытку подключения к модулю интеграции. В случае корректно заданных параметров и удачного подключения драйвер выдаст событие «Связь с модулем интеграции установлена». Если драйвер не сможет подключиться к модулю интеграции, то выдаст событие «Нет связи с модулем интеграции» или событие с указанием проблемы («Неверная аутентификация», «Не указан IP-адрес» и т.д.).

В случае корректного соединения с модулем интеграции драйвер получит полное дерево устройств и проверит совпадение конфигураций в модуле интеграции и ПК «Бастион-3». В случае наличия отличий драйвер выдаст событие «*Конфигурации в Орионе и Бастионе не совпадают*». В этом случае следует ещё раз открыть конфигуратор для получения обновлённой конфигурации из модуля интеграции (см. п. 4.5.3).

**Внимание!** Драйвер при каждом запуске получает от модуля интеграции полноценное дерево устройств, включая приборы, шлейфы, выходы, разделы и группы разделов. Скорость получения данных зависит от количества устройств в ПК «Орион Про» и занимает некоторое время.

### 4.5.3 Импорт конфигурации

При старте драйвера он получает текущую конфигурацию системы от модуля интеграции и затем проверяет наличие изменений. В случае несовпадения конфигураций в АРМ «Орион Про» и ПК «Бастион-3» в АРМ выдаётся соответствующее событие. В этом случае для обновления текущей

конфигурации из сервера интеграции необходимо в узле «Сервер интеграции» перейти на вкладку «Конфигурация» и нажать кнопку «Импорт из оборудования» (Рис. 2). Если драйвер запущен, то при этом осуществляется проверка изменения конфигурации.

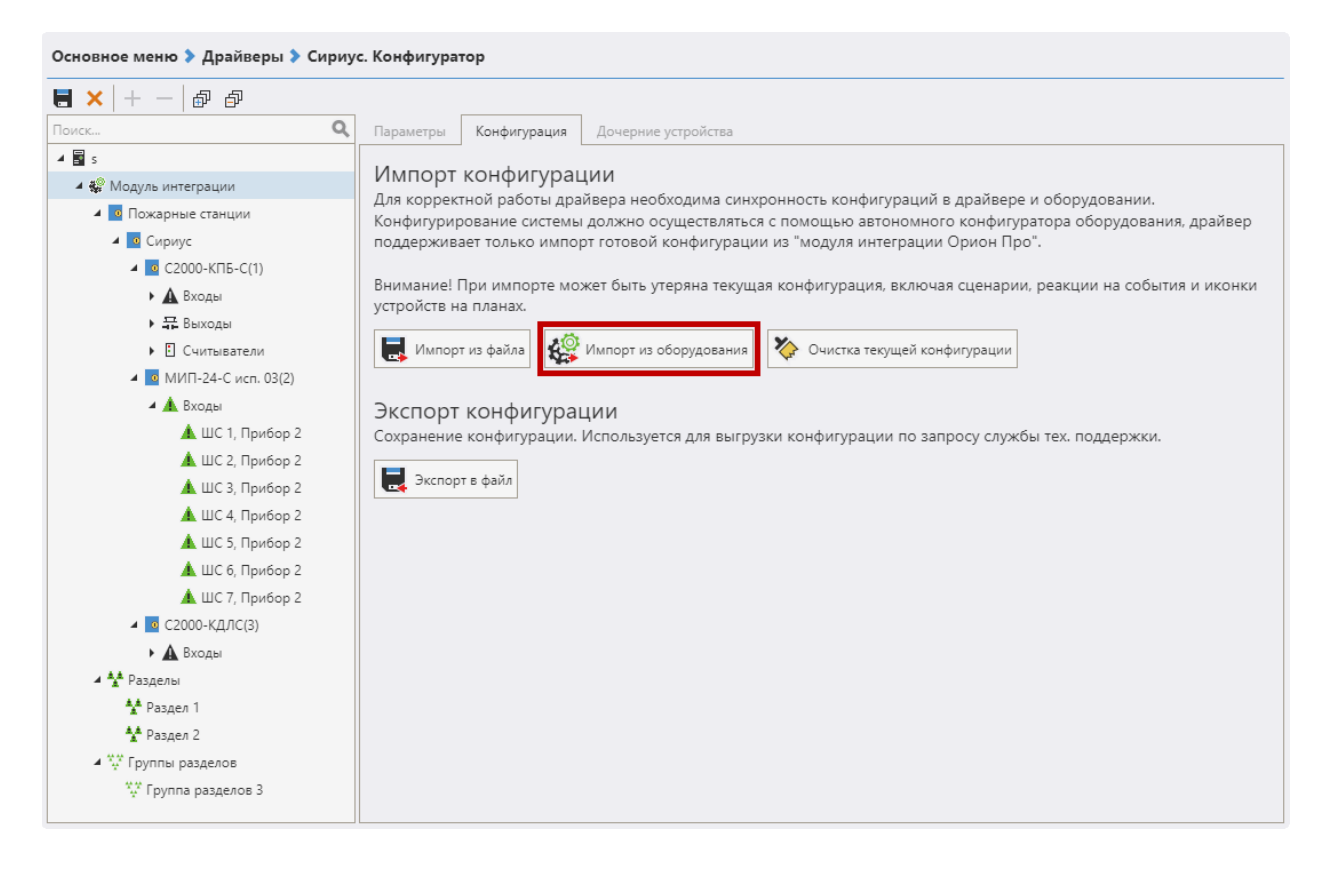

Рис. 2. Получение конфигурации

В случае, если конфигурация не была изменена извне, выдаётся сообщение «Текущая конфигурация устройства идентична полученной конфигурации и не требует обновления».

В случае, если конфигурация была изменена, будет запущено интеллектуальное обновление дерева устройств, после чего достаточно сохранить изменения в конфигураторе – и драйвер перезапустится с новой конфигурацией.

Если адреса существующих элементов не изменились, то они сохраняются. Если адреса элементов поменялись, либо в загружаемой конфигурации нет данного элемента — он удаляется из конфигуратора вместе с соответствующими дочерними элементами.

# 4.5.4 Параметры устройств

Для любых устройств выводятся для информации параметры «*Адрес*» и «*Тип устройства*». Они недоступны для редактирования и получаются из конфигурации модуля интеграции.

Также для всех устройств доступен параметр «*Название*». Он получается из модуля интеграции, но доступен для изменения.

Для устройств ППКУП «Сириус» также присутствует недоступный для редактирования параметр «*IP-адрес станции*». Он также получается из модуля интеграции.

Для разделов и групп разделов на вкладке «*Группировка*» для информации отображается нередактируемый список входящих в группу устройств. Настройка содержимого групп осуществляется в «АБД Орион Про».

#### 4.6 Проверка работоспособности

Для проверки работоспособности драйвера требуется проверить работу драйвера в штатном режиме.

Как минимум, следует проверить загрузку драйвера. В случае верно сформированной и загруженной в драйвер конфигурации, а также верно указанных IP-адресе и token-логине/пароле модуля интеграции, после загрузки ПК «Бастион-З» и драйвера «Бастион-З – Сириус» должна восстановиться связь с модулем интеграции. В противном случае есть проблемы либо с АРМ «Орион Про», либо с модулем интеграции, либо с драйвером, и следует попытаться устранить проблему с помощью рекомендаций, приведённых в п.6. Также необходимо помнить о необходимости корректного ввода авторизационных данных.

В случае корректной работы систем события от устройств должны приходить параллельно и в «Монитор оперативной задачи Орион Про», и в ПК «Бастион-3».

Также обязательным условием нормальной работы является событие «обновление состояний завершено», приходящее через некоторое время после запуска драйвера «Бастион-3 – Сириус». Оно свидетельствует о том, что все этапы запуска драйвера (получение token, получение дерева устройств и сравнение конфигураций, разбуферизация и обновление текущих состояний всех устройств) пройдены успешно и драйвер работает в штатном режиме.

#### **5** Работа в штатном режиме

В ПК «Бастион-3» мониторинг осуществляется с использованием графических планов объектов, сценариев и журналов событий. Драйвер «Бастион-3 – Сириус» генерирует ряд событий, которые можно использовать для выполнения сценариев.

Работа в штатном режиме предполагает поддержку соединения драйвера с модулем интеграции и регулярную проверку наличия новых событий и/или изменённых состояний устройств.

Большинство устройств драйвера «Бастион-3 — Сириус» доступны для выноса на графические планы.

В нижней части главного окна выводятся сообщения драйвера, которые в зависимости от типа сообщения могут отображаться в журнале обычных сообщений либо в журнале тревог.

Тревожные события отображаются в журнале обычных сообщений после подтверждения их оператором.

Подробное описание настройки параметров обработки событий приведено в руководстве системного администратора ПК «Бастион-3».

#### 6 Диагностика и устранение неисправностей

В первую очередь следует убедиться в том, что связь с «Модулем интеграции Орион Про» установлена. Если это так, то дальше необходимо проверять конфигурацию в «Орион Про»: необходимо добиться вывода нужных событий в «Мониторе оперативной задачи Орион Про». При корректной работе события должны дублироваться в ПК «Бастион-3».

Если связи с «Модулем интеграции Орион Про» нет, следует убедиться, что АРМ «Орион Про» корректно установлен и настроен. Также необходимо проверить наличие запущенных «Центрального сервера Орион Про» и «Модуля интеграции Орион Про». Следует проверить наличие связи между компьютерами с «Модулем интеграции Орион Про» и драйвером «Бастион-3 – Сириус».

На втором этапе следует убедиться, что настройки драйвера в ПК «Бастион-3» корректны, правильно заданы IP-адреса и параметры авторизации. Необходимо обратить внимание на сообщения драйвера: если получено событие «Неверная аутентификация», то требуется проверить корректность указанных параметров авторизации.

Также убедитесь, что на сервере оборудования есть и доступна Ethernet-сеть. Для проверки наличия связи можно выполнить команду «ping [IP-адрес модуля интеграции]» в командной строке сервера оборудования «Бастион-3 – Сириус».

Если вышеописанные методы не помогают, то, возможно, проблема вызвана некорректной работой ПК «Бастион-3». В таком случае можно перезагрузить ПК «Бастион-3», воспользовавшись командой главного меню «Перезапуск».

Для сложных ситуаций (ошибка базы данных, операционной системы, нарушение целостности) может потребоваться переустановка ПК «Бастион-3» с драйвером «Бастион-3 – Сириус» и/или разворачивание чистой схемы БД с последующей настройкой. Подробнее см. «Руководство администратора «Бастион-3».

Если проблему устранить не удалось, следует обратиться в техническую поддержку ООО «ЕС-пром».

Для выяснения причин могут понадобиться логи обмена драйвера с контроллерами. Для включения записи логов можно воспользоваться галочкой «*запись лога обмена*» (см. п. 4.5.2). После получения лога с достаточной информацией необходимо данную галочку снять. Данные логи необходимо предоставить в техподдержку.

#### Приложение 1. История изменений

#### 2024.1 (30.01.2024)

[+] Добавлена поддержка внешних блоков (приборов) ППКУП «Сириус», подключенных по RS-485.

[+] Добавлено разделение шлейфов на пожарные и охранные.

#### 1.0.1 (30.07.2023)

[+] Первая версия драйвера «Бастион-3 – Сириус».